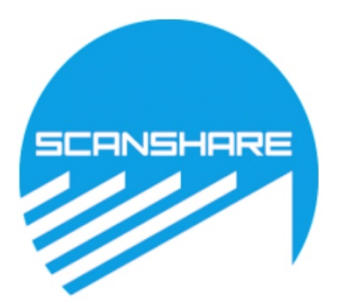

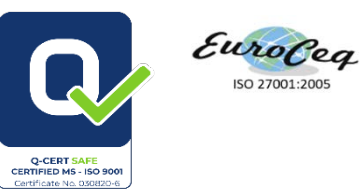

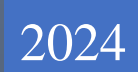

# GUIDA ALLA SESSIONE D'ESAME

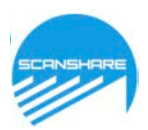

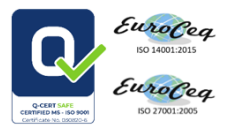

### GUIDA DI ACCESSO ALLA SESSIONE D'ESAME

Terminata con successo la verifica dei requisiti si otterrà il link di accesso alla sessione che consentirà di effettuare il giorno della prova all'orario previsto:

un'ulteriore verifica del funzionamento hardware: Webcam, microfono, altoparlanti,
 Condivisione schermo e ripresa da smartphone;

- > l'identificazione tramite documento di identità;
- il controllo dell'ambiente di esame;
- l'avvio della sessione.

### COME ACCEDERE ALLA SESSIONE

La seguente procedura è da effettuare esclusivamente da PC/Notebook.

Si dovrà:

- disabilitare tutte le estensioni attive sul browser in uso ad eccezione di: **ProctorExam Screen Sharing** e dovranno inoltre essere disabilitati eventuali antivirus installati e In alcuni casi anche Windows Defender ;

Cliccare sul link ottenuto dopo aver superato la verifica dei requisiti , comparirà la seguente schermata:

FOLLOW THESE STEPS:

STEP 1: Keep your photo ID at hand.

STEP 2: Check when your exam time slot opens. Click here

STEP 3: Once your exam time slot opens please go back to the link on STEP 2.

**STEP 1:** Tenere il Documento d' Identità a portata di mano e mostrarlo quando richiesto

**STEP 2:** Verificare orario sessione d'esame, Cliccare su **"Click here**" per avviare la sessione d'esame e procedere come specificato di seguito:

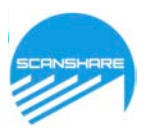

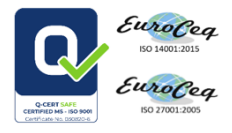

## 1. Premere il pulsante "Configura Proctor Exam" per iniziare la procedura di configurazione della sessione.

### Ti diamo il benvenuto alla sessione da remoto videosorvegliata di GUIDA VERIFICA REQUISITI 2024

Innanzitutto, per prima cosa dobbiamo configurare ProctorExam per la tua sessione da remoto videosorvegliata. L'operazione potrebbe richiedere alcuni minuti. Seleziona il pulsante qui di seguito per configurare le impostazioni.

Per poter iniziare l'esame, completa la configurazione delle impostazioni e al termine di questa procedura, seleziona il pulsante "Avvia esame".

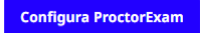

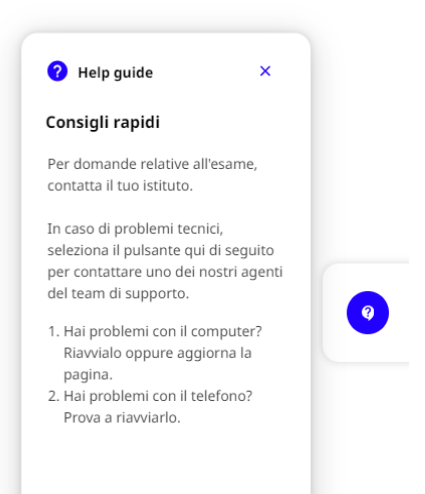

### Leggere ATTENTAMENTE le indicazioni nella schermata successiva e poi cliccare su avanti:

### Alcune cose da sapere

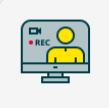

#### Durante l'esame devi rimanere al tuo posto

Per tutta la durata dell'esame dovrai rimanere al tuo posto e restare nell'inquadratura della videocamera. Se devi alzarti (ad esempio, per andare in bagno), è necessario chiedere il permesso al revisore.

#### Durante l'esame devi essere solo nella stanza

Durante l'esame, nella stanza non devono essere presenti altre persone eccetto te. Se durante l'esame viene rilevata la presenza di altri nella stanza oppure entra un'altra persona, sarà considerata una grave violazione.

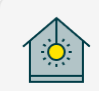

#### Devi essere visibile per tutta la durata dell'esame

Durante il processo di configurazione, potrai visualizzare un'anteprima della tua videocamera. Assicurati che la stanza sia ben illuminata e che il tuo viso sia visibile in modo chiaro. Evita di metterti in controluce perché il tuo viso potrebbe apparire coperto. Tieni presente che un revisore visualizzerà la tua videocamera. Copri o rimuovi qualsiasi informazione privata oppure oggetto personale che desideri non sia visualizzato da altri.

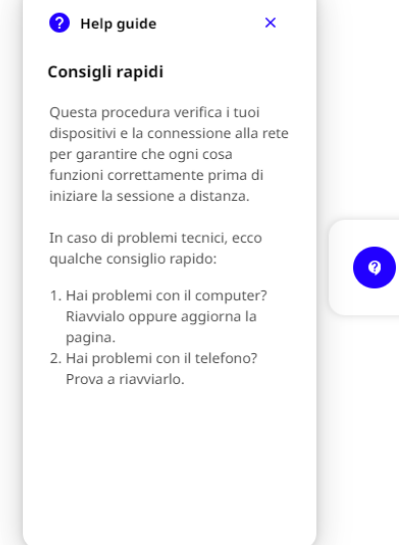

Avanti

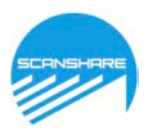

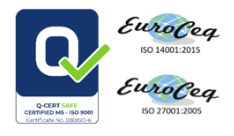

Durante la sessione saranno monitorate le schede aperte nel browser. Per proseguire sarà necessario chiudere tutte le schede aperte ad eccezione di quella di configurazione e cliccare su "continua":

È richiesto il consenso all'utilizzo delle notifiche da parte del sistema. Premere il pulsante "**Consenti**" e poi sul pulsante "**Avanti**" per procedere:

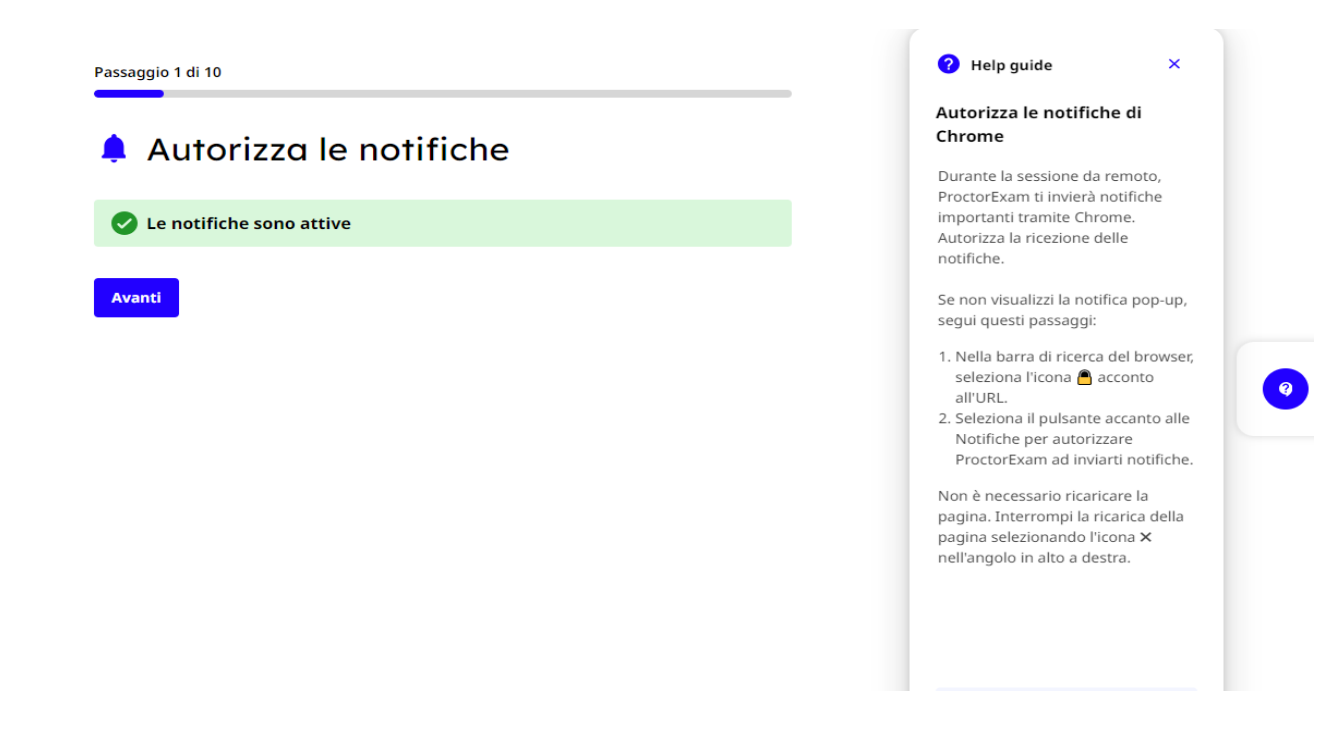

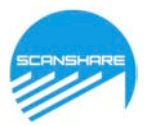

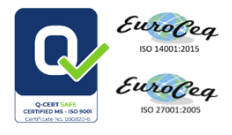

### 2 . Abilitazione condivisione schermo. Cliccare su abilita e procedere:

|                                                                                   | Contract Serve                                                                                                    |
|-----------------------------------------------------------------------------------|----------------------------------------------------------------------------------------------------|
| Abilita la condivisione schermo                                                   | Come abilitare le                                                                                                    |
|                                                                                   | autorizzazioni della                                                                                                    |
|                                                                                   | autorizzazioni della                                                                                                    |
| aver selezionato il pulsante "Abilita" qui di seguito, apparirà una notifica pop- | condivisione schermo                                                                                                    |
| on la richiesta di condivisione schermo con ProctorExam. Seleziona il tuo         | Autorizza ProctorExam a                                                                                                    |
| rmo e successivamente il pulsante "Condividi" in modo che possiamo                | visualizzare il tuo schermo                                                                                                    |
| lizzare lo schermo durante l'esame.                                               | durante l'esame.                                                                                                    |
|                                                                                   | Assicurati di indicare la modalità                                                                                                    |
| lita                                                                              | "Schermo intero" nella finestra                                                                                                    |
|                                                                                   | delle autorizzazioni di Chrome                                                                                                    |
|                                                                                   | (come illustrato nell'immagine).                                                                                                    |
|                                                                                   | La selezione di una singola                                                                                                    |
| ProctorExam X +                                                                   | finestra o un'unica scheda                                                                                                    |
| O O in proctorexam.com                                                            | potrebbe generare un errore.                                                                                                    |
| Scegli cosa condividere                                                           | Se non visualizzi la notifica pop-                                                                                                    |
| proctorexem com desiders condividere i contenuti del tuo schermo                  | up, procedi nel seguente modo:                                                                                                    |
| Scherma letara Finantra Echalia di Chrame                                         | 1. Assicurati di chiudere tutti i                                                                                                    |
| Ministration and Participations                                                   | browser e le schede, insieme a                                                                                                    |
|                                                                                   | qualsiasi applicazione, cartella                                                                                                    |
|                                                                                   | o programma aperto in                                                                                                    |
| Parcel                                                                            | background. Dopo aver                                                                                                    |
|                                                                                   | completato il controllo,                                                                                                    |
|                                                                                   | aggiorna la pagina.                                                                                                    |
| Availa Contait                                                                    | 2. Assicurati di aver effettuato                                                                                                    |
| *                                                                                 | Faccesso al tuo account di                                                                                                    |
|                                                                                   | Google unromé é digita                                                                                                    |
|                                                                                   | barra degli indirizzi di                                                                                                    |
| Schermiserondari                                                                  | Chrome. Nella pagine delle                                                                                                    |
|                                                                                   | Estensioni, disabilita tutte le                                                                                                    |
|                                                                                   | altre estensioni. Dopo aver                                                                                                    |
| Di solito, l'utilizzo di uno schermo secondario non è consentito. Prima di        | and a second of a second of a |

Selezionare nel box in evidenza il proprio schermo, **CLICCARE AL CENTRO DELLO SCHERMO** e premere il pulsante "**Condividi**":

| Scegli gli elementi da condi<br>scanshare.proctorexam.com | <b>videre con</b><br>1<br>to dello schermo |                |
|-----------------------------------------------------------|--------------------------------------------|----------------|
|                                                           |                                            |                |
| Scheda Microsoft Edge                                     | Finestra                                   | Schermo intero |
|                                                           |                                            |                |
| Schermo inte                                              | ro                                         |                |
|                                                           |                                            |                |
|                                                           | Con                                        | dividi Annulla |

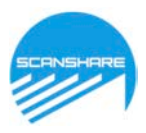

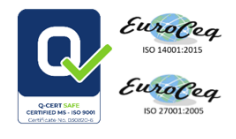

Cliccare su **Avanti**. Da questo momento comparirà la chat al lato della schermata per comunicare con il supervisore:

| Passaggio 2 di 10                |                                                                                                    |
|----------------------------------|----------------------------------------------------------------------------------------------------|
| Abilita la condivisione schermo  |                                                                                                    |
| La condivisione schermo è attiva |                                                                                                    |
| Avanti                           | Chat supervisore<br>Utilizza questa chat per inviare un<br>messaggio al supervisore<br>responsabile del tuo esame |
|                                  | Digita qui la tua domanda                                                                                         |
|                                  | > Invia                                                                                                    |

### 3. Configurazione dell'audio e della videocamera

- Premere il tasto verifica microfono", quanto richiesto parlare ad alta voce.
- Premere il tasto **verifica dell'altoparlante**", confermare di sentire nitidamente la musica di esempio premendo il tasto "**si**".
- Premere il tasto **verifica della videocamera**", confermare che la videocamera sia funzionante al comparire dell'immagine premendo il tasto "**si**".

# ≔ Configurazione dell'audio e della videocamera

Verifica il microfono, gli altoparlanti e la videocamera e assicurati che funzionino correttamente. Per garantire l'integrità dell'esame, ProctorExam richiede che tutti e tre i dispositivi funzionino correttamente.

| Microfono                                                                       |                       |
|---------------------------------------------------------------------------------|-----------------------|
| Comunicazioni - Gruppo microfoni (Tecnologia Intel® Smart Sound per microfoni d | digitali <del>)</del> |
| Verifica il microfono                                                           |                       |
| 🔹 Altoparlanti                                                                  |                       |
| Comunicazioni - Altoparlanti (Realtek(R) Audio) 🗸                               |                       |
| Verifica gli altoparlanti                                                       |                       |
| Videocamera                                                                     |                       |
| HP HD Camera (30c9:0046) 🗸                                                      |                       |
| Verifica la videocamera                                                         |                       |

Se la procedura di verifica è andata a buon fine comparirà il seguente messaggio:

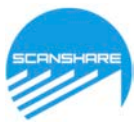

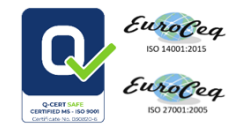

Passaggio 3 di 10

### ≔ Configurazione dell'audio e della videocamera

Verifica il microfono, gli altoparlanti e la videocamera e assicurati che funzionino correttamente. Per garantire l'integrità dell'esame, ProctorExam richiede che tutti e tre i dispositivi funzionino correttamente.

| 🌷 Microfono                      |  |
|----------------------------------|--|
| Il microfono è attivo            |  |
|                                  |  |
| <ul> <li>Altoparlanti</li> </ul> |  |
| 🕑 Gli altoparlanti sono attivi   |  |
|                                  |  |
| Videocamera                      |  |
| 🕑 La videocamera è attiva        |  |
|                                  |  |

4. Scattare la foto del proprio volto cliccando il tasto "scatta foto" e successivamente inviarla.
 L'immagine deve essere nitida, se necessario scattare un'altra foto

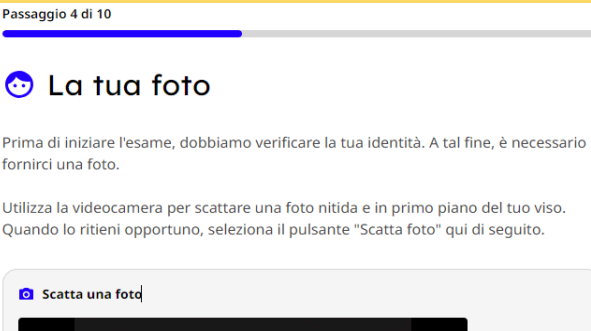

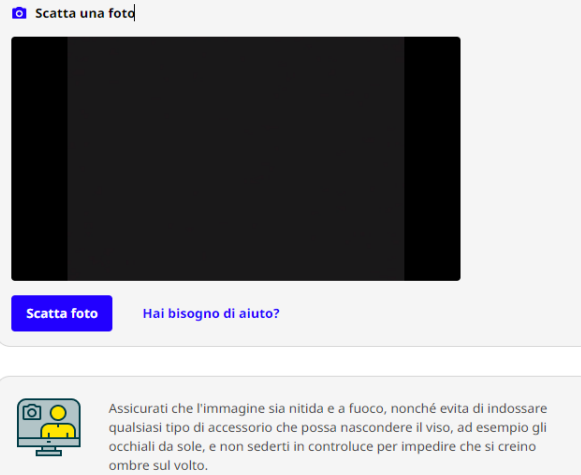

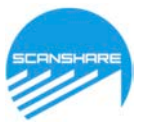

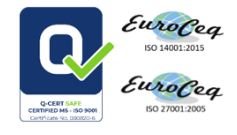

Passaggio 4 di 10

### 💿 La tua foto

Prima di iniziare l'esame, dobbiamo verificare la tua identità. A tal fine, è necessario fornirci una foto.

Utilizza la videocamera per scattare una foto nitida e in primo piano del tuo viso. Quando lo ritieni opportuno, seleziona il pulsante "Scatta foto" qui di seguito.

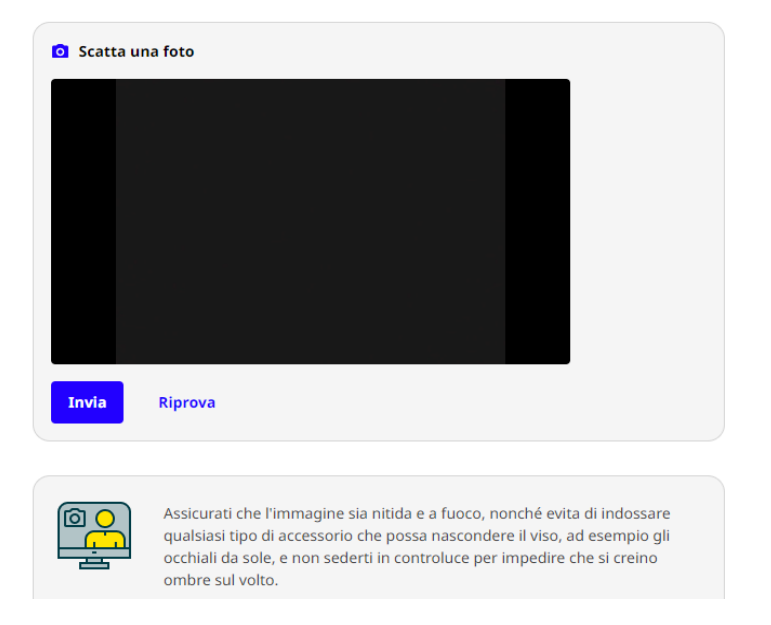

Cliccare sul tasto Avanti per continuare:

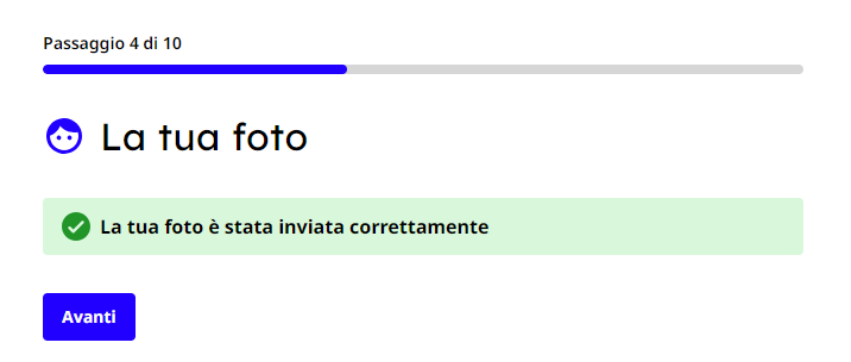

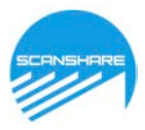

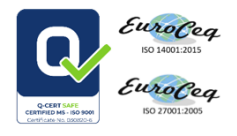

## 5. **Scattare una foto del documento d'identità** cliccando sul tasto "**scatta foto**" e successivamente inviarla. L'immagine deve essere nitida, se necessario scattare un'altra foto

Passaggio 5 di 10

### 🛕 Documento d'identità

Per verificare la tua identità, è necessario fornire una foto di un documento d'identità o del passaporto. È necessario fornirci una foto nitida del verso di un documento d'identità provvisto di foto. Quando lo ritieni opportuno, seleziona il pulsante "Scatta foto".

| 🖸 Scatta ur | na foto                                                                                                    |
|-------------|----------------------------------------------------------------------------------------------------|
|             |                                                                                                    |
|             |                                                                                                    |
|             |                                                                                                    |
|             |                                                                                                    |
|             |                                                                                                    |
| Invia       | Riprova                                                                                                    |
|             |                                                                                                    |
|             | Assicurati che l'immagine sia nitida e a fuoco. Inoltre, verifica che il nome sul<br>documento sia scritto in modo chiaro e leggibile. Copri qualsiasi numero<br>visibile del documento. |

Cliccare sul tasto Avanti per continuare:

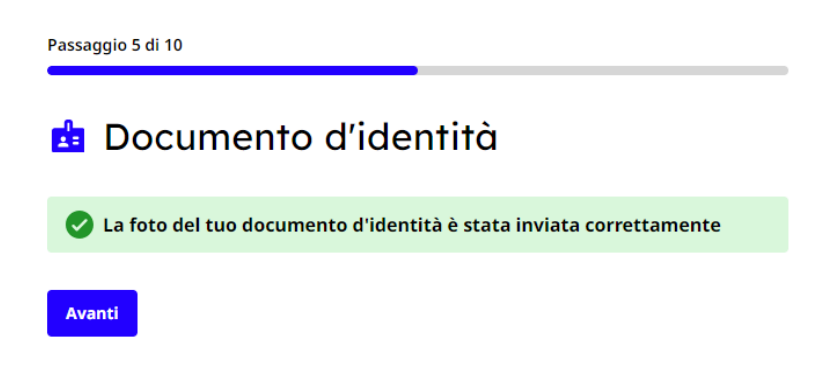

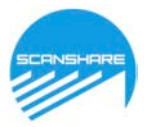

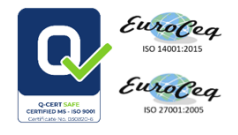

## 6. **Configurazione Smartphone/Tablet**. Avviare l'applicazione **Proctor Exam** (scaricata precedentemente) e premere il tasto "avanti":

Passaggio 6 di 10

## Configurazione della fotocamera del telefono

Durante la sessione d'esame, ti verrà richiesto di utilizzare la fotocamera del tuo telefono per registrare ulteriori video allo scopo di favorire le operazioni di sorveglianza.

Effettua questa operazione tramite l'app ProctorExam.

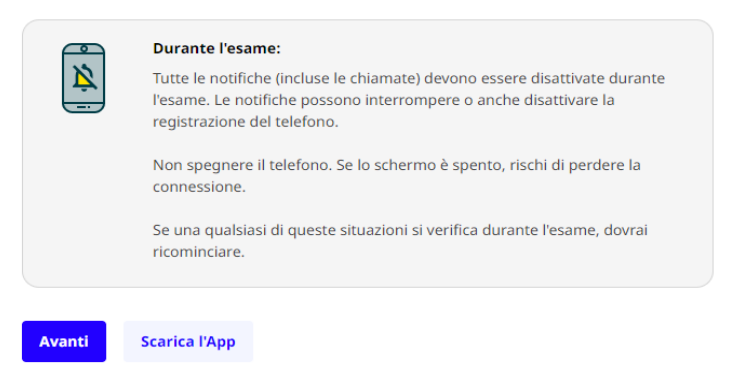

7. Dall'applicazione scaricata sullo smartphone scattare una foto al QR code che comparirà sullo schermo del pc/notebook:

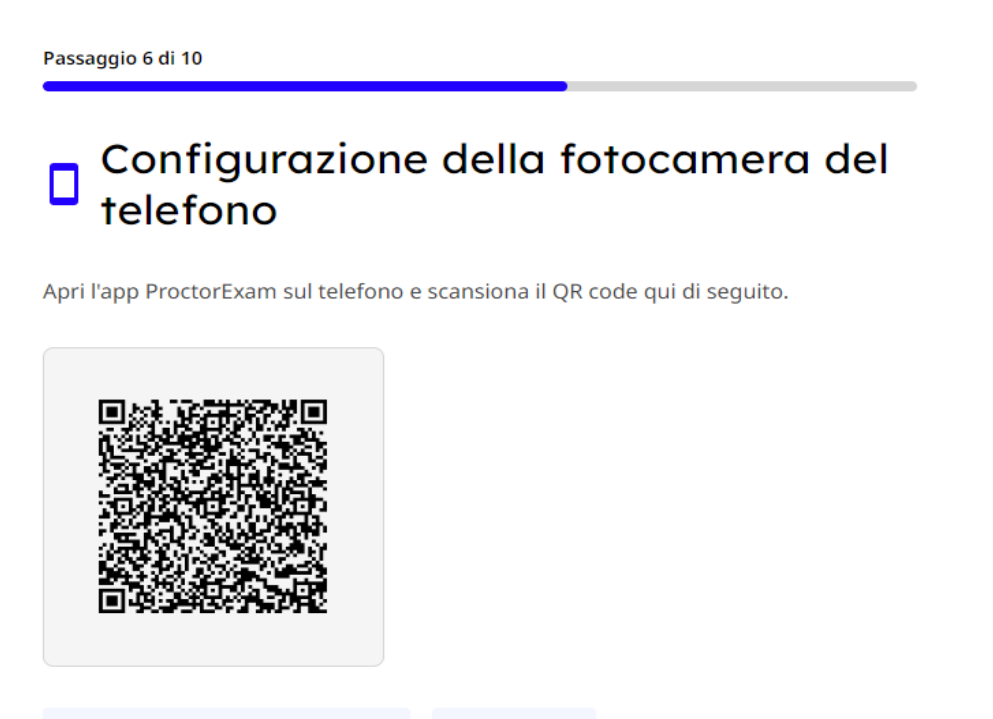

Non riesci a scansionare il codice?

Scarica l'App

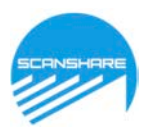

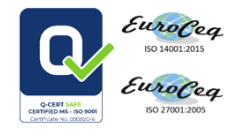

Cliccare sul tasto Avanti per continuare:

| Passaggio 6 di 10                                               |
|-----------------------------------------------------------------|
| Configurazione della fotocamera del telefono                    |
| 🥏 La fotocamera del tuo telefono è stata rilevata correttamente |
| Avanti                                                          |

8. **Avviare registrazione**. Da questo momento tutte le successive attività verranno registrate. Cliccare su **avvia la registrazione**:

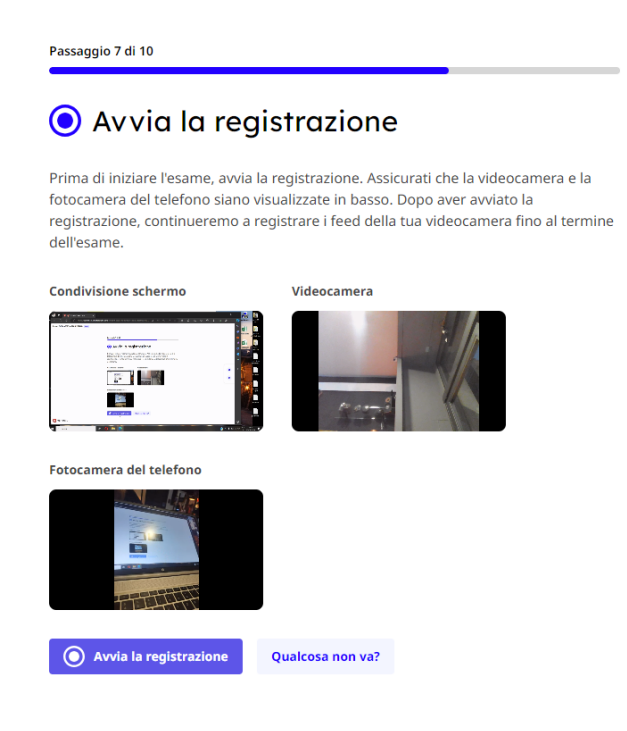

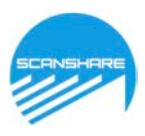

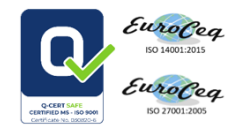

Cliccare sul tasto Avanti per continuare:

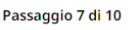

### Avvia la registrazione

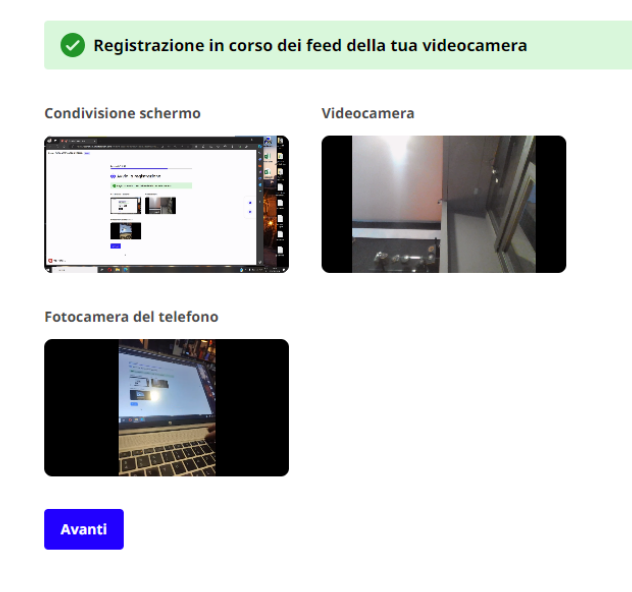

Cliccare su avvia la scansione della stanza per continuare:

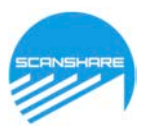

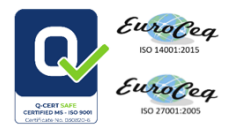

Di seguito i passaggi da effettuare tramite dispositivo mobile, premere il tasto "**avanti**" al termine di ogni passaggio:

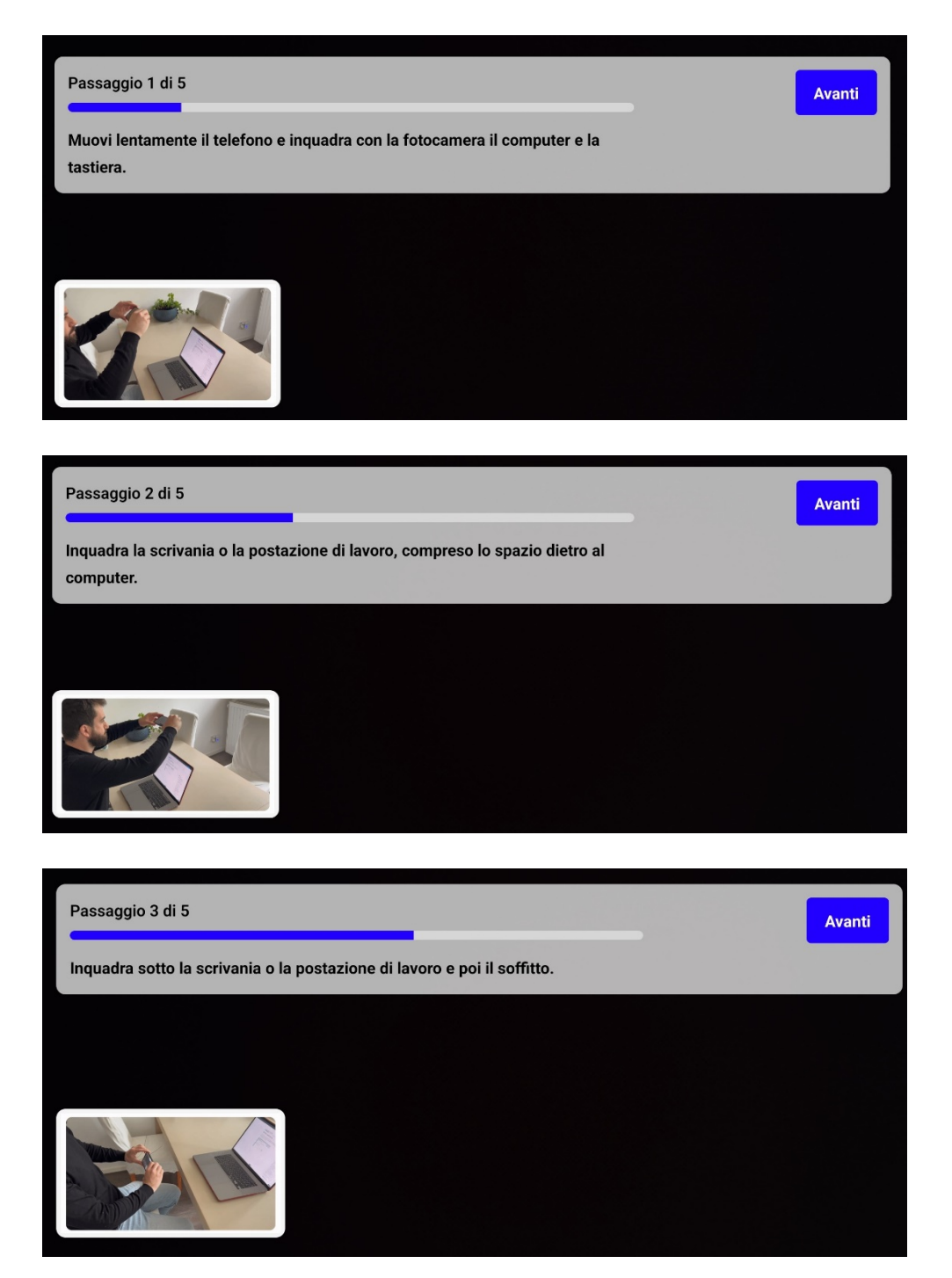

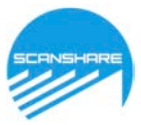

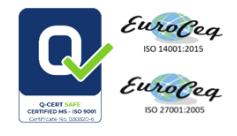

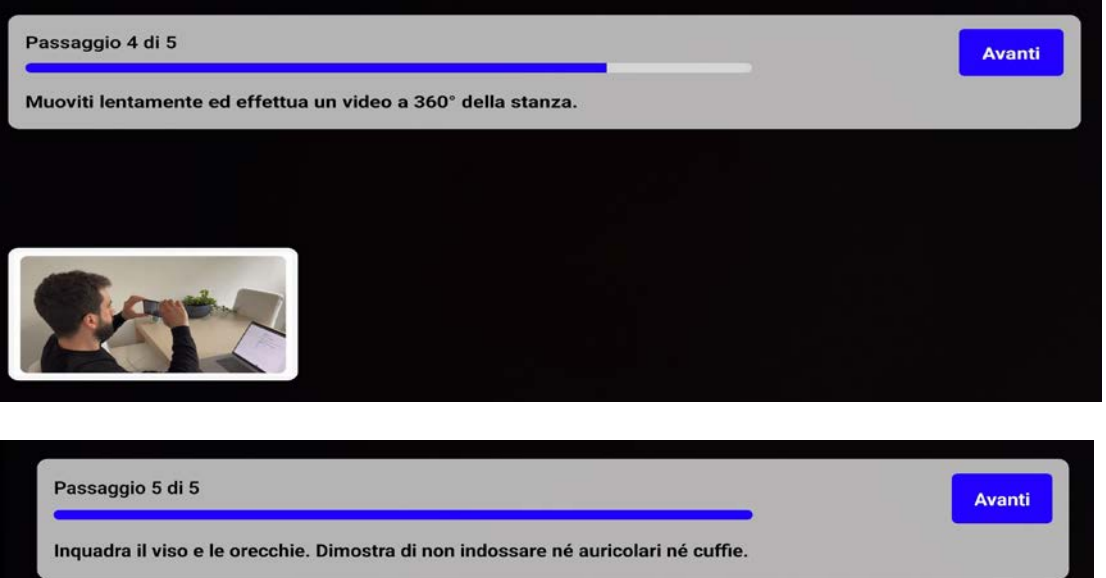

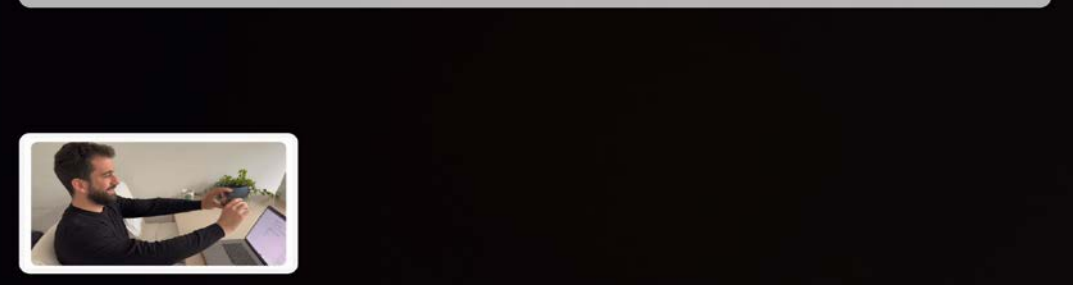

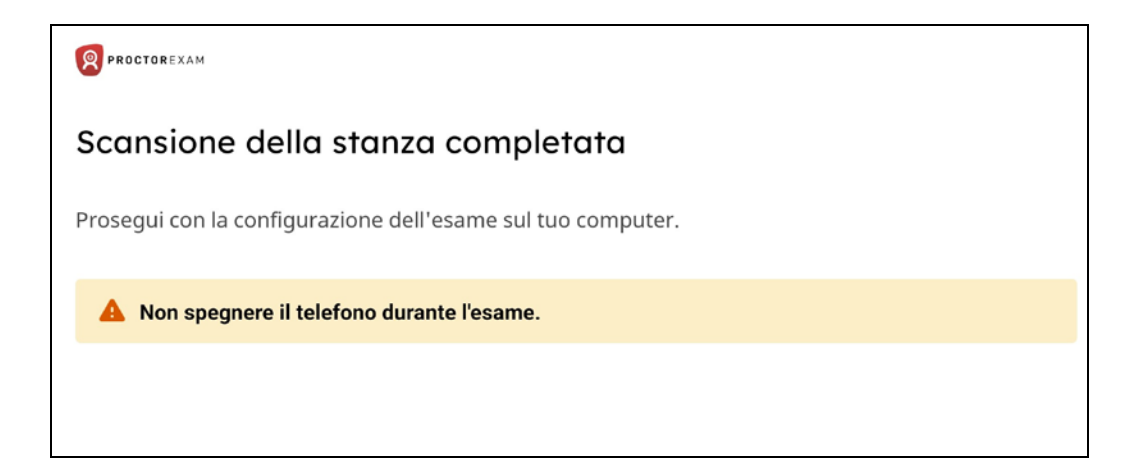

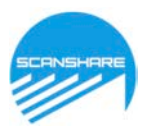

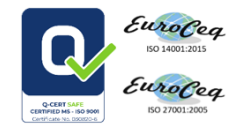

Dopo aver terminato la scansione della stanza cliccare **avanti** per continuare:

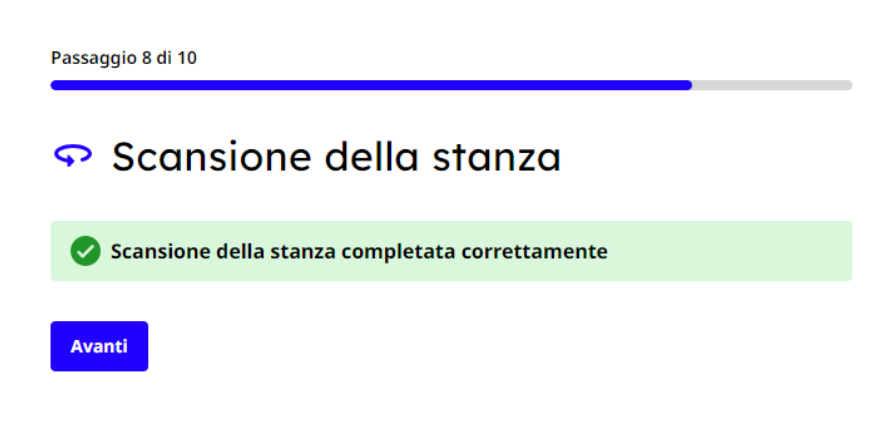

9. Corretto posizionamento del telefono

Dopo aver posizionato correttamente il telefono cliccare "continua":

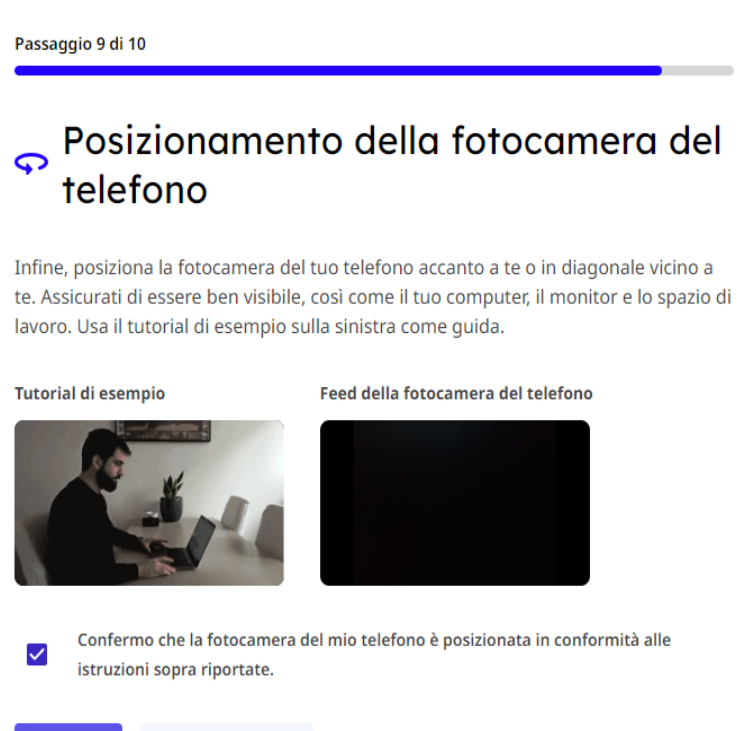

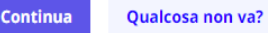

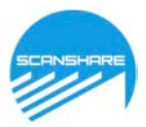

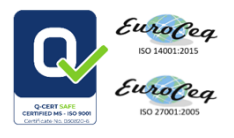

### **10. Verifica della connessione**

Cliccare sul tasto "avanti" (tale procedura conferma che al momento della verifica la connessione è stabile, è a carico del candidato monitorare durante la prova la propria connessione):

| Passaggio 10 d | i 10                                                                                                    |
|----------------|----------------------------------------------------------------------------------------------------|
| ᅙ Ver          | ifica della connessione                                                                                                    |
| 🕑 La tua       | connessione Internet è stabile                                                                                                    |
| Avanti         |                                                                                                    |
| (ŕ             | Avviso di connessione<br>Conferma sotto la tua responsabilità di disporre di una connessione<br>Internet sufficientemente stabile per la durata dell'esame.                                                  |
|                | <ul> <li>Se utilizzi il Wi-Fi, prova ad avvicinarti al router.</li> <li>Evita attività ad alto consumo che possano compromettere la connessione Internet.</li> </ul>                                         |
|                | <ul> <li>Non utilizzare una VPN o un firewall (soprattutto per workstation e<br/>dispositivi mobili) poiché potrebbero causare possibili problemi di<br/>connessione con la piattaforma di prova.</li> </ul> |
|                | dispositivi mobili) poiché potrebbero causare possibili problemi di<br>connessione con la piattaforma di prova.                                                                                              |

Cliccare sul tasto " Avvia Esame" :

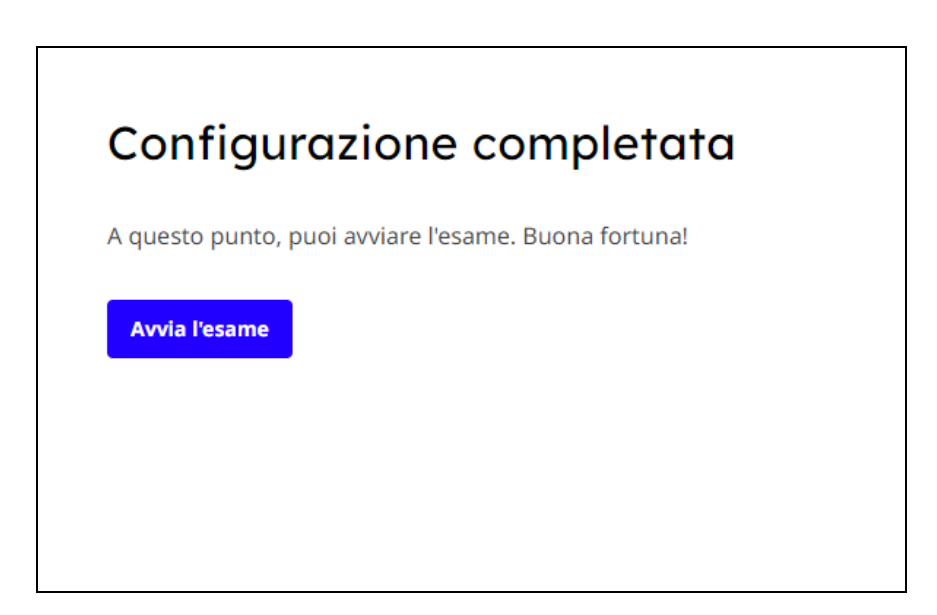

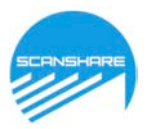

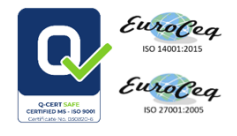

### 11. Cliccare su "streaming commissione" e seguire le indicazioni sottostanti:

### GUIDA VERIFICA REQUISITI 2024

| Av   | viso importante                                                                                                    |
|------|----------------------------------------------------------------------------------------------------|
| 4    | Durante l'esame, tieni aperta la pagina visualizzata. Una volta<br>concluso l'esame, seleziona il pulsante "Termina esame" nella parte<br>superiore dello schermo. |
| 8    | Attività vietate durante l'esame                                                                                                    |
|      | Navigare su Internet                                                                                                    |
|      | Utilizzare programmi applicativi esterni                                                                                                    |
|      | Utilizzare libri di testo                                                                                                    |
|      | Utilizzare una calcolatrice                                                                                                    |
|      | Utilizzare materiali aggiuntivi                                                                                                    |
|      |                                                                                                    |
| Ist  | ruzioni generali                                                                                                    |
| NON  | I CHIUDERE QUESTA PAGINA E NON CLICCARE TERMINA FINO AL TERMINE DELLA                                                                                              |
| PRO  | VA - AVVIARE LO STREAMING PREMENDO IL LINK DI SEGUITO E ATTENDERE                                                                                                  |
| STF  | REAMING COMMISSIONE                                                                                                    |
| ATTI | ENDERE IL VIA DEL PRESIDENTE DI COMMISSIONE PER CLICCARE SU "ACCEDI ALLA                                                                                           |
|      |                                                                                                    |

Nel caso in cui abbiate già installato l'applicazione zoom, spuntare "consenti sempre a us02web.zoom.us di aprire i collegamenti di questo tipo nell'app associata ". Cliccare su **Apri** e accettare cookie:

| Exam instructions | Questo sito sta tentando di aprire Zoom Meetings.         STRE         https://us02web.zoom.us desidera aprire questa applicazione.         Image: COMMI         Image: Communic desidera aprire questa applicazione.         Image: Communic desidera aprire questa applicazione.         Image: Communic desidera aprire questa applicazione.         Image: Communic desidera aprire questa applicazione.         Image: Communic desidera aprire questa applicazione.         Image: Communic desidera aprire questa applicazione.         Image: Communic desidera aprire questa applicazione.         Image: Communic desidera aprire questa applicazione.         Image: Communic desidera aprire questa applicazione.         Image: Communic desidera aprire questa applicazione.         Image: Communic desidera aprire questa applicazione.         Image: Communic desidera aprire questa applicazione.         Image: Communic desidera aprire questa applicazione.         Image: Communic desidera applicazione.         Image: Communic desidera applicazione.         Image: Communic desidera applicazione.         Image: Communic desidera applicazione.         Image: Communic desidera applicazione.         Image: Communic desidera applicazione.         Image: Communic desidera applicazione.         Image: Communic desidera applicazione.         Image: Communic desidera applicazio | Finish Exam                                             |
|-------------------|----------------------------------------------------------------------------------------------------|---------------------------------------------------------|
| zoom              | Apri Annulla                                                                                                    | Click <b>Downloads</b> icon above<br>Then click Zoomexe |
|                   | We and our partners would also like to set additional cookies to analyze your use of our<br>site, to personalize and enhance your visit to our site and to show you more relevant<br>content and advertising. These will be set only if you accept.<br>You can always review and change your cookie preferences through our cookie settings<br>page. For more information, please read our <u>Privacy Statement</u> .                                                                                                    |                                                         |
|                   | COOKIES SETTINGS DECLINE COOKIES ACCEPT COOKIES by clicking "Launch Meeting", you agree to our terms of service and Privacy statement                                                                                                    |                                                         |
|                   | Launch Meeting                                                                                                    |                                                         |

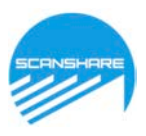

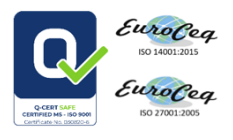

Nel caso in cui non abbiate installato sul pc/notebook l'applicazione zoom,

sarà necessario premere il pulsante "Annulla" e aprire il link "Join From Your Browser" (entra dal browser) presente sulla parte inferiore della pagina web:

| b and an a second second second 10 | Aprire Zoom Meetings?                                                                        | and the second second sec |
|------------------------------------|----------------------------------------------------------------------------------------------|----------------------------------------------------------------------------------------------------|
| zoom                               | https://region-tuscany-it.zoom.us vuole aprire questa applicazione.                          | Support English +                                                                                                    |
|                                    | Consenti sempre a region-tuscany-it.zoom.us di aprine link di questo tipo nell'app associate |                                                                                                    |
|                                    |                                                                                              |                                                                                                    |
|                                    | Apri Zosen Medings Ase                                                                       | ~ds )                                                                                                    |
|                                    |                                                                                              |                                                                                                    |
|                                    |                                                                                              |                                                                                                    |
|                                    |                                                                                              |                                                                                                    |
|                                    | Click Open Zoon Meetings on the dialog obsure by your bra                                    | 1000                                                                                                    |
|                                    | Click Open 200m meetings on the dialog shown by your bro                                     | wiser                                                                                                    |
|                                    | If you don't see a dialog, click Launch Meeting below                                        |                                                                                                    |
|                                    |                                                                                              |                                                                                                    |
|                                    | Launch Meeting                                                                               |                                                                                                    |
|                                    |                                                                                              |                                                                                                    |
|                                    |                                                                                              |                                                                                                    |
|                                    |                                                                                              |                                                                                                    |
|                                    | Don't have Zoom Client installed? Dructions Now                                              |                                                                                                    |
|                                    |                                                                                              |                                                                                                    |
|                                    |                                                                                              |                                                                                                    |
|                                    | Having Issues with Zoom Client? Join from Your Browser                                       |                                                                                                    |
|                                    | Having issues with Zoom Client' Join from Your Browser                                       |                                                                                                    |

Una volta collegati tramite zoom sarà necessario attendere che l'organizzazione consenta l'accesso nella stanza virtuale, una volta entrati tutti i candidati, il Presidente della Commissione darà il Benvenuto e impartirà le istruzioni per eseguire la prova. Al termine della riunione zoom il Presidente darà il via per iniziare la prova e si dovrà procedere come indicato di seguito.

| Utilizzare una calcolatrice                                                                                                    |  |
|----------------------------------------------------------------------------------------------------|--|
| Utilizzare materiali aggiuntivi                                                                                                    |  |
| Istruzioni generali                                                                                                    |  |
|                                                                                                    |  |
| NON CHIDDERE QUESTA PAGINA E NON CLICCARE TERMINA FINO AL TERMINE DELLA<br>PROVA - AVVIARE LO STREAMING PREMENDO IL LINK DI SEGUITO E ATTENDERE                                  |  |
| L'INTERVENTO DELLA COMMISSIONE.                                                                                                    |  |
| STREAMING COMMISSIONE                                                                                                    |  |
|                                                                                                    |  |
| ALTENDERE IL VIA DEL PRESIDENTE DI COMMISSIONE PER CLICCARE SU ACCEDI ALLA<br>PROVA"(orima la prova non sarà attiva). Per accedere inserire le credenziali presenti nel risuardo |  |
| energian marating selector                                                                                                    |  |
| ACCEDIALLA PROVA                                                                                                    |  |
| Agginere la procede e coreda e quella dove la prova è somministrata SOLO se esplicitamente                                                                                       |  |
| chiesto dal Vigilante remoto<br>Il tampo della preva iniziaria a soorrazo una volta affattuato il Ionio alla prova                                                               |  |
| Ricordare di dare conferma alle risposte date con il tasto "OK"                                                                                                    |  |
| Una volta confermata una risposta non sară più possibile cambiarla                                                                                                    |  |
|                                                                                                    |  |
| Istruzioni individuali                                                                                                    |  |
| UCPD. UTENTE & DATEMOND. UTENTE                                                                                                    |  |
| USER. UTENTE I PASSWURD, UTENTE                                                                                                    |  |

### **12.** Cliccare sul link **ACCEDI ALLA PROVA** per avviare il test:

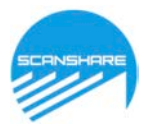

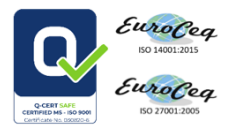

### **13.** Utilizzare le credenziali inserite nelle informazioni individuali per accedere al questionario

Per accedere al questionario bisogna utilizzare le credenziali personali, che troverete il giorno della prova nella sezione informazioni individuali (VEDERE IMMAGINE PRECEDENTE), all'interno della piattaforma Proctorexam.

| SCRNSHARE | Port  |             |   |  |
|-----------|-------|-------------|---|--|
| 1         |       |             |   |  |
|           | 1000  |             | + |  |
|           | Login | Enter login | T |  |

### COME INIZIARE LA PROVA

Appena effettuato il login si accederà alla pagina della prova. <u>La prova inizierà automaticamente dopo</u> <u>l'accesso e si potrà iniziare a rispondere alle domande.</u>

La barra superiore della pagina riporta tre indicatori che saranno sempre visibili:

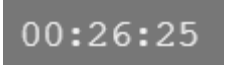

**il tempo a disposizione per completare la prova scritta**. È un conto alla rovescia che si aggiorna automaticamente ed indica quanto tempo manca al termine

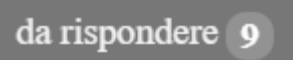

il numero di domande alle quali ancora non si è risposto;

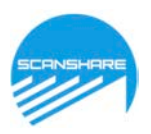

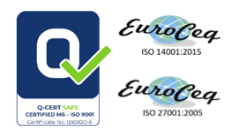

da rispondere 1 2 3 4 5 6 7 8 9 10 nella parte destra dello schermo è presente **il pannello** che riporta le domande cui non si è ancora risposto, tale indicatore si aggiorna automaticamente quando si risponde ad una nuova domanda.

### **COME RISPONDERE ALLA PROVA**

Tutte le domande sono nella stessa pagina, e' possibile spostarsi liberamente da una domanda all'altra e compilare il questionario nell'ordine che si preferisce.

### DOMANDE A RISPOSTA APERTA

Per rispondere alle domande compilare la sezione sottostante alla domanda utilizzando la tastiera

| Domanda 1                                                                                                    |
|----------------------------------------------------------------------------------------------------|
| ELs excludates a espenga sinteticamente la progettazione di una estena modellistica da applicarsi in ambito ambientale (scella del modello in base<br>al problema di interesse, requisiti per il dominio di integraticare e per la risoluzione spazio temporsie, vincoil operativi) |
|                                                                                                    |
|                                                                                                    |
|                                                                                                    |
|                                                                                                    |
|                                                                                                    |

Al termine cliccare su OK per confermare la risposta.

- ✓ Se si desidera non rispondere ad una domanda, cliccare direttamente sul pulsante "OK" avendo cura lasciare lo spazio vuoto.
- ✓ UNA VOLTA CLICCATO SU OK LA RISPOSTA SARA' SALVATA E NON SARA' PIU' POSSIBILE APPORTARE MODIFICHE.

E' possibile ridimensionare l'area di scrittura trascinando il bordo inferiore con il mouse

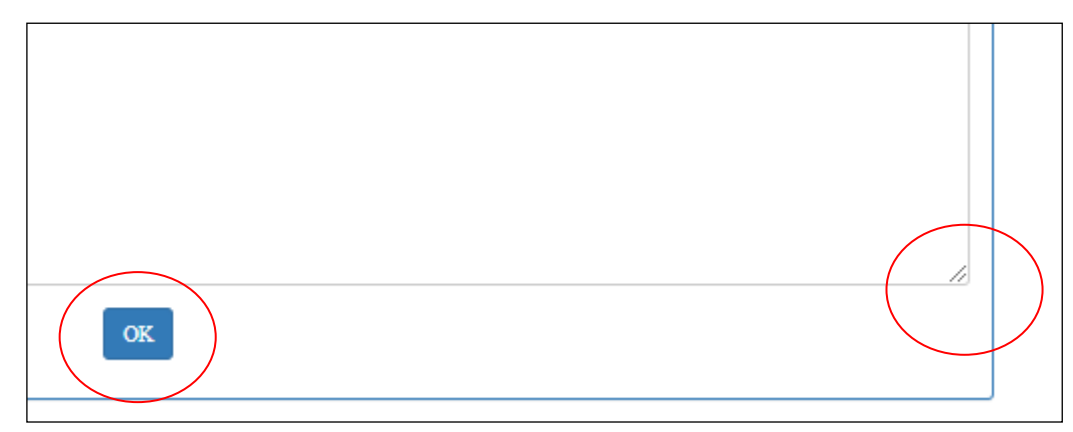

### Cliccare sul pulsante OK per confermare la risposta

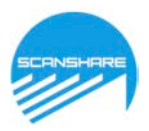

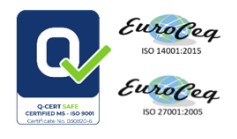

### DOMANDE A RISPOSTA MULTIPLA

Per rispondere alle domande si dovrà selezionare l'opzione desiderata e cliccare sul pulsante "OK" per confermare la propria scelta.

| Domanda 6                                         |            |  |
|---------------------------------------------------|------------|--|
| Qual è la lingua ufficiale dello Sato del Québec? |            |  |
| ○ Inglese                                         |            |  |
| Spagnolo                                          |            |  |
| ○ Francese                                        |            |  |
|                                                   | OK Pulisci |  |

- ✓ Prima della conferma definitiva è possibile cancellare eventuali selezioni cliccando sul pulsante "Pulisci".
- Se si desidera non rispondere ad una domanda, cliccare direttamente sul pulsante "OK" avendo cura di non selezionare nessuna tra le opzioni di risposta.
- ✓ UNA VOLTA CLICCATO SU 'OK' LA DOMANDA SARA' SALVATA E NON SARÀ PIÙ POSSIBILE APPORTARE MODIFICHE.

### **COME TERMINARE LA PROVA**

Dopo aver completato la prova, cliccare sul pulsante "Terminare esame":

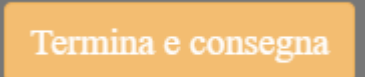

Il **pulsante "Termina e Consegna"** consente al candidato di terminare la propria prova in qualsiasi momento. Saranno salvate tutte le domande già confermate con il pulsante "OK" e anche quelle domande che il candidato ha contrassegnato (o parzialmente compilato nel caso delle domande aperte) ma non confermato.

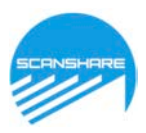

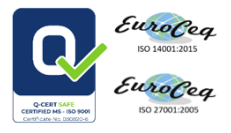

Dopo aver cliccato su termina e consegna comparirà il seguente avviso e si dovrà cliccare su "inviare":

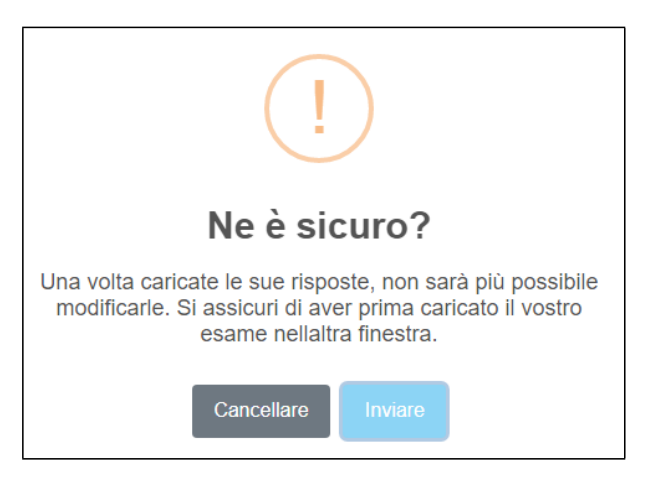

### 13 Al termine della prova cliccare termina esame

|                                                                                                    | Termina esame | = |
|----------------------------------------------------------------------------------------------------|---------------|---|
| Utilizzare una calcolatrice                                                                                                    |               |   |
| Utilizzare materiali aggiuntivi                                                                                                    |               |   |
| Istruzioni generali<br>NON CHIUDERE QUESTA PAGINA E NON CLICCARE TERMINA FINO AL TERMINE DELLA<br>PROVA - AVVIARE LO STREAMING PREMENDO IL LINK DI SEGUITO E ATTENDERE<br>L'INTERVI<br>STREAM                                                                                                    |               |   |
| STREAM     Termina esame       ATTENDE<br>PROVA*(r<br>informazio<br>ACCEDI/<br>Aggioma<br>chiesto du     Vuoi davvero concludere l'esame? Dal momento che non<br>sarà possibile ricominciare, seleziona il pulsante Termina<br>esame se ritieni di aver concluso.     ULA<br>ardo       Aggioma<br>chiesto du     Annulla     Termina esame |               |   |
| Il tempo t<br>Ricordare di dare conferma alle risposte date con il tasto "OK"<br>Una volta confermata una risposta non serà più possibile cambiarla                                                                                                    |               |   |
| Istruzioni individuali                                                                                                    |               |   |
| USER: UTENTE 1 PASSWORD: UTENTE 1                                                                                                    |               |   |

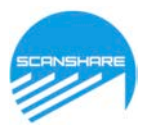

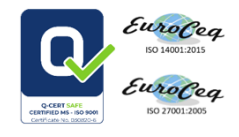

### Esame terminato

Hai concluso l'esame. A questo punto, puoi chiudere la pagina.

14. Legenda barra laterale

**Condivisione schermo** 

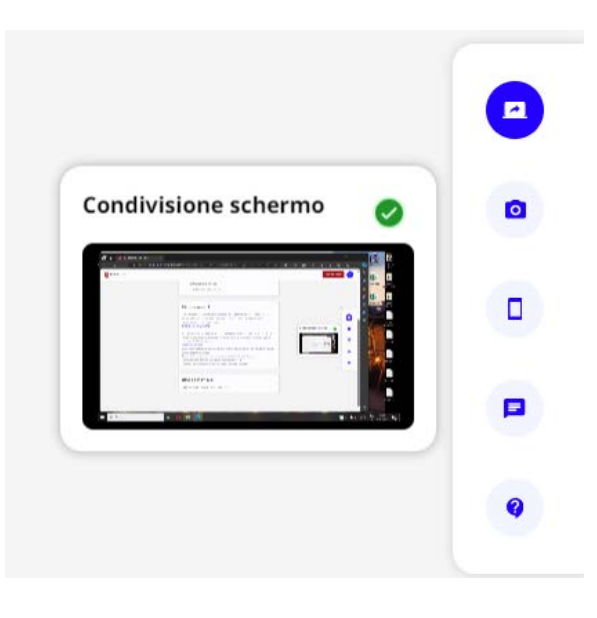

Webcam frontale

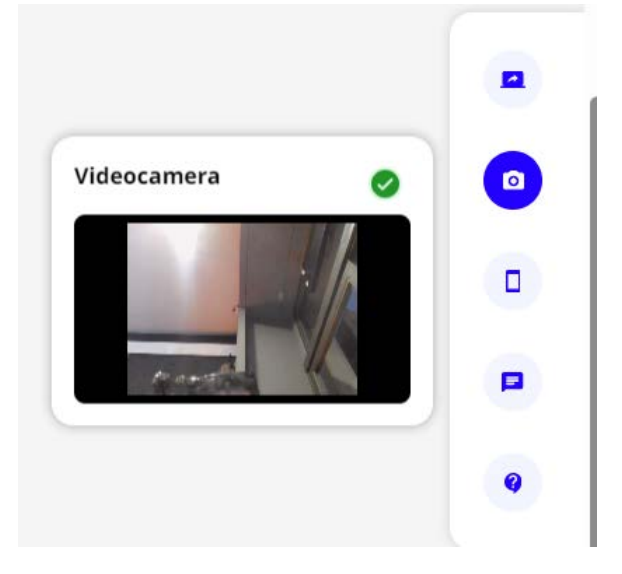

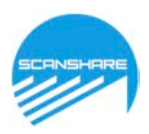

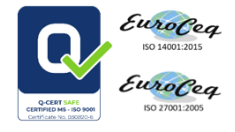

### Fotocamera dispositivo mobile

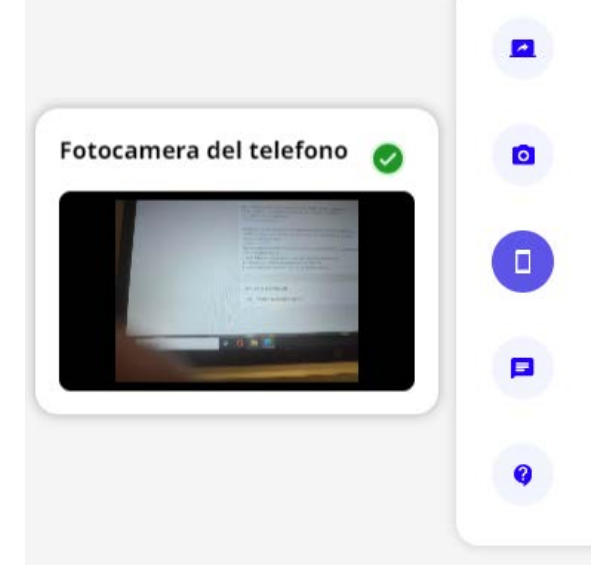

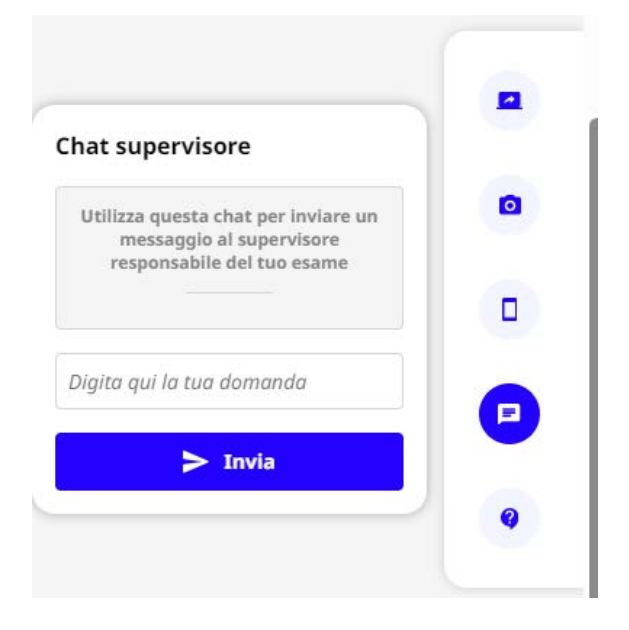

### Chat supervisore